# 【1次画面】注文一覧マニュアル

| 1. 注文一覧から検索          |
|----------------------|
| 1.1. 注文一覧画面を開く       |
| 1.2. 検索条件を指定         |
| 2. 注文一覧              |
| 2.1. 注文一覧表示          |
| 3. 注文内容の変更           |
| 3.1. 注文内容の変更         |
| 3.2. 注文内容変更後の確認      |
| 4. 注文内容の一括削除・確認      |
| 4.1. 注文内容の一括削除       |
| 4.2. 注文内容一括削除後の確認    |
| 5. 注文一覧ファイルのダウンロード10 |

# 注文一覧でできることとは?

ご自身と傘下の当日分の注文内容をご確認いただけます。

# 1. 注文一覧から検索

# 1.1. 注文一覧画面を開く

#### 画面上部メニュー [通常業務 - 注文 - 注文一覧 ]

| マイページ      | 通常業務                          | 分析         | ŕ               | マスタメンテ | サイトマップ | ヘルプ | ログアウト |
|------------|-------------------------------|------------|-----------------|--------|--------|-----|-------|
| ▼ マイページ    | 注文                            | -          | 注文登録            |        |        |     |       |
| (株)環境保全研究所 | 還元額                           | - <b>F</b> | 注文一覧            |        |        |     |       |
| オフィシャルサイト  | ダウンロード                        | - F        |                 | _      |        |     |       |
|            | <ul> <li>一 大雨の影響に。</li> </ul> | にる荷受対      | 市応 (2020/09/03) |        |        |     |       |

図 1-1 [通常業務 - 注文 - 注文一覧]

# $\mathbf{r}$

| ▼ 注文一覧     |                |       | 🔍 検索 🛛 🧳 クリ | ア 🛛 ダウンロード  |
|------------|----------------|-------|-------------|-------------|
| 表示日付       | 全国販社           | 販売代理店 | 集計対象        | ログインユーザーで絞込 |
| 2021/03/05 | 株式会社 環境保全研究所 ✓ | if A  | 選択 代理店のみ 🗸  |             |

#### 図 1-2 注文一覧画面

#### 1.2. 検索条件を指定

#### A)表示日付

注文一覧に表示する、日付を指定できます。

※日付は直接入力または、カレンダーマーク( m )から日付の指定が可能です。

| ▼ 注文一覧     |                | ● 検   | 索 🧳 クリ  | リア 🛛 ダウンロード |
|------------|----------------|-------|---------|-------------|
| 表示日付       | 全国販社           | 販売代理店 | 集計対象    | ログインユーザーで絞込 |
| 2021/03/05 | 株式会社 環境保全研究所 💙 | 未選択   | 代理店のみ 🗸 |             |

図 1-3 表示日付

B)販売代理店

注文一覧に表示する販売代理店を指定できます。

#### ※ お客様 ID が明確な場合は、該当のお客様 ID を直接入力してください。

| ▼ 注文一覧     |             | ● 検3  | を 🧳 クリ  | ア 🛛 ダウンロード  |
|------------|-------------|-------|---------|-------------|
| 表示日付       | 全国販社        | 販売代理店 | 集計対象    | ログインユーザーで絞込 |
| 2021/03/05 | 株式会社環境保全研究所 | → 未選択 | 代理店のみ 🗸 |             |

図 1-4 販売代理店

【お客様IDが不明な場合】

虫メガネをクリック。

| 販売代理店 |     |
|-------|-----|
|       | 未選択 |

図 1-5 販売代理店(虫メガネ)

② 「代理店名・かな(カナ)・TEL1・TEL2」のいずれかを入力し、検索をクリック。
 ※ 部分一致での検索が可能です。

| 代理店検索                                                                                                    | X     |
|----------------------------------------------------------------------------------------------------|-------|
| かんきょうたろう                                                                                                    | 検索クリア |
| 絞り込み                                                                                                    | 検査結果  |
| 全国販社 株式会社 環境保全研究所 ✓<br>ウルトラ販社 (119) スーパー販社 (358) 販社 (1133) 販売事業本部 (1079) 販売事業支部 (767) 総代理店 (3898) (代理店 (10385) 環境保全オフィシャルメンパー (4687) 販売事業部スタッフ (390) ショップ (3069) -般 (15687) 待機環境保全オフィシャルメンバー (69810) |       |

図 1-6 代理店検索画面

③ 画面右側に検査結果が表示されますので、該当の販売代理店を選択してください。

| 代理店検索                                                                                                    | X                |
|----------------------------------------------------------------------------------------------------|------------------|
| かんきょうたろう                                                                                                    | 検索クリア            |
| 絞り込み                                                                                                    | 検査結果 (1件が該当しました) |
| 全国版社                                                                                                    | 環境 太郎            |
| 株式会社 環境保全研究所 ✓<br>ウルトラ販社 (119)<br>スーパー版社 (358)<br>販売事業本部 (1079)<br>販売事業支部 (767)<br>総代理店 (3898)<br>代理店 (10385)<br>環境保全オフィシャルメンパー (4687)<br>販売事業部スタッフ (390)<br>ショップ (3069)<br>一般 (15687)<br>待機環境保全オフィシャルメンパー (69810) |                  |

図 1-7 代理店検索画面(検査結果表示画面)

④ 選択した販売代理店のお客様 ID が自動的に入力されます。

| 販        | 売代理店 |       |
|----------|------|-------|
| 12345678 |      | 環境 太郎 |

図 1-8 販売代理店(お客様 ID 入力)

#### C) 集計対象

注文一覧に表示する集計対象を指定できます

- 代理店のみ… 指定した販売代理店のみ
- 子 の み… 指定した販売代理店の直下の販売代理店のみ
- 下位全て…指定した販売代理店を含む、下位全ての販売代理店

| ▼ 注文一覧     |                 |          | ● 検   | 索 🌏 🧳 クリ | リア 🛛 ダウンロード                |
|------------|-----------------|----------|-------|----------|----------------------------|
| 表示日付       | 全国販社            | 販売代理店    |       | 集計対象     | ログインユ <mark>ー</mark> ザーで絞込 |
| 2021/03/05 | 株式会社環境保全研究所 🗸 🗸 | 12345678 | 環境 太郎 | 代理店のみ 🗸  |                            |

図 1-9 集計対象

D)検索条件のクリア

検索条件を初期状態に戻す場合は、クリアをクリック

| ▼ 注文一覧     |                 |          | ● 検   | 索 🧳 🧳 ク! | リア 🛛 ダウンロード |
|------------|-----------------|----------|-------|----------|-------------|
| 表示日付       | 全国販社            | 販売代理店    |       | 集計対象     | ログインユーザーで絞込 |
| 2021/03/05 | 株式会社環境保全研究所 🗸 🗸 | 12345678 | 環境 太郎 | 代理店のみ 🗸  |             |

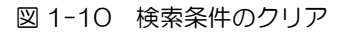

# 2. 注文一覧

#### 2.1. 注文一覧表示

# (1) 全ての検索条件設定後、画面右上の検索をクリック

| ▼ 注文一覧     |                    |          | € 検   | 索 🧳 クリ  | リア 🛛 ダウンロード |
|------------|--------------------|----------|-------|---------|-------------|
| 表示日付       | 全国販社               | 販売代理店    |       | 集計対象    | ログインユーザーで絞込 |
| 2021/03/05 | 株式会社 環境保全研究所 🛛 🗸 🗸 | 12345678 | 環境 太郎 | 代理店のみ 🗸 |             |

図 2-1 検索画面

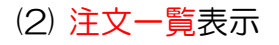

| ▼ 注文- | -覧   | _          | _     |        |       | _        |                      |    | •  | 検索   |       | <i>≹</i> クリ | リア   | 📓 ダウン   | ロード  |
|-------|------|------------|-------|--------|-------|----------|----------------------|----|----|------|-------|-------------|------|---------|------|
|       | 表示   | 日付         |       |        | 全国販社  |          | 販売代理店                |    |    | ŧ    | 非計対象  | 录           | ログィ  | (ンユーザーう | で絞込  |
| 2021  | /03/ | 05         | 株式    | 会社 環境係 | 民全研究所 |          | ✓ 12345678           | 環境 | 太郎 | 代理   | ً∥店の∂ | 4 ∨         |      |         |      |
| 受注番号  | 行    | 納品希望日      | 販売代理店 | 直送先    | 支払方法  | 商品コード    | 商品名                  |    | 入数 | 受注単位 | 数量    | 金額          | 倉庫   | サイト区分   | 受注状況 |
| 12367 | 1    | 2021/03/07 | 環境 太郎 | 環境 太郎  | コレクト  | 00102510 | アクアーリオ(520ml)        |    | 1  | 本    | 1     | 2,503       | 丸市倉庫 | 1次      | 受注   |
| 12367 | 2    | 2021/03/07 | 環境 太郎 | 環境 太郎  | コレクト  | 00102210 | ビーワンオールインローション(1000r |    | 1  | 本    | 2     | 12,870      | 丸市倉庫 | 1次      | 受注   |
| 12367 | 3    | 2021/03/07 | 環境 太郎 | 環境 太郎  | コレクト  | 00520110 | トリニティーゼット-09(250g)   |    | 1  | 本    | 1     | 5,720       | 丸市倉庫 | 1次      | 受注   |

#### 図 2-2 注文一覧画面

# 3. 注文内容の変更

#### 3.1. 注文内容の変更

注文一覧から該当の注文を選択し、注文内容の変更が行えます。

# 【 注意 】

注文一覧の受注状況が受注の場合のみ、前日 19 時~当日 19 時まで注文内容の変更を行えます。

| 受注番号             | 行 | 納品希望日                 | 販売代理店            | 直送先              | 支払方法  | 商品コード               | 商品名                    | 入数 | 受注単位 | 数量 | 金額                | 倉庫              | サイト区分         | 受注状況  |
|------------------|---|-----------------------|------------------|------------------|-------|---------------------|------------------------|----|------|----|-------------------|-----------------|---------------|-------|
| 12366            | 1 | 2021/03/07            | 環境 太郎            | 環境 太郎            | コレクト  | 00102510            | アクアーリオ(520ml)          | 1  | 本    | 1  | 2,503             | 丸市倉庫            | 1次            | 売上計上済 |
| <del>12367</del> | 2 | <del>2021/03/09</del> | <del>環境 太郎</del> | <del>環境 太郎</del> | ⊒৮⁄ፇჁ | <del>00102210</del> | ビーワンオールインローション(1000ml) | +  | 本    | 2  | <del>12,870</del> | <del>丸市倉庫</del> | <del>1次</del> | 取消・削除 |
| 12367            | 3 | 2021/03/09            | 環境 太郎            | 環境 太郎            | コレクト  | 00520110            | トリニティーゼット-09(250g)     | 1  | 本    | 1  | 5,720             | 丸市倉庫            | 1次            | 受注    |

#### 図 3-1 注文一覧(受注状況例)

| 受注状況                                      | 注文の変更・取消             |
|-------------------------------------------|----------------------|
| <ul><li>■ 売上計上済</li><li>■ 取消・削除</li></ul> | 不可                   |
| ■ 受注書発行済                                  |                      |
| ■ 受 注                                     | 注文登録日、 <u>19時まで可</u> |

図 3-2 受注状況について

※ 支払方法がクレジットの場合は注文内容の変更を行えません(削除のみ可)。

(1)検索条件を指定し検索 ※【1.2検索条件を指定】参照

(2) 該当の行をクリック ※自動的に注文登録画面へ移動します

| ▼ 注文- | -覧   | -          |       | _      | _    |          |                         |    | •    | 検索   |              | <i>≹</i> ク! | リア   | 📓 ダウン   | ロード  |
|-------|------|------------|-------|--------|------|----------|-------------------------|----|------|------|--------------|-------------|------|---------|------|
|       | 表示   | 日付         |       | 3      | 全国販社 |          | 販売代理店                   |    |      | ţ    | 制計封          | 家           | ログィ  | インユーザーマ | で絞込  |
| 2021  | /03/ | 05         | 株式    | 会社 環境保 | 全研究所 |          | ✓ 12345678              | 環境 | 5 太郎 | 代理   | <b>目店の</b> る | % ✔         |      |         |      |
| 受注番号  | 行    | 納品希望日      | 販売代理店 | 直送先    | 支払方法 | 商品コード    | 商品名                     |    | 入数   | 受注単位 | 数量           | 金額          | 倉庫   | サイト区分   | 受注状況 |
| 12367 | 1    | 2021/03/07 | 環境 太郎 | 環境 太郎  | コレクト | 00102510 | アクアーリオ(520ml)           |    | 1    | 本    | 1            | 2,503       | 丸市倉庫 | 1次      | 受注   |
| 12367 | 2    | 2021/03/07 | 環境 太郎 | 環境 太郎  | コレクト | 00102210 | ビーワンオールインローション(1000ml)  |    | 1    | 本    | 2            | 12,870      | 丸市倉庫 | 1次      | 受注   |
| 12367 | 3    | 2021/03/07 | 環境 太郎 | 環境 太郎  | コレクト | 00520110 | 0 トリニティーゼット- 0 9 (250g) |    | 1    | 本    | 1            | 5,720       | 丸市倉庫 | 1次      | 受注   |

図 3-3 注文一覧画面

### (3) 注文内容の変更

| TIND                                                                        | The second                     |                       |       |         |                                    | TIME                   | 7.0                    |                                       |         |                              |                         |                                                            |                                                              |                                                                                                    |
|-----------------------------------------------------------------------------|--------------------------------|-----------------------|-------|---------|------------------------------------|------------------------|------------------------|---------------------------------------|---------|------------------------------|-------------------------|------------------------------------------------------------|--------------------------------------------------------------|----------------------------------------------------------------------------------------------------|
| 受注日                                                                         | 受注番亏                           |                       | 販売代理店 | l.      |                                    | 受注题                    | 经分                     |                                       | 支払      | 方法                           | _                       | 陷湟                                                         | <b>1</b> 表示                                                  |                                                                                                    |
| 2021/03/0                                                                   | )5 新規作成                        | 12345678              | 6     | 環境 太郎   |                                    | 倉庫                     | $\sim$                 |                                       | コレク     | F 🗸                          | ļ                       | 販売代理店名                                                     |                                                              | ランク                                                                                                    |
|                                                                             |                                |                       | _     |         |                                    |                        |                        |                                       | 納品希     | 望日                           |                         |                                                            |                                                              |                                                                                                    |
| 1                                                                           | 直送先: ○販売代理店                    | ◉ 直送先                 |       |         |                                    |                        | _                      |                                       | 2020/05 | 5/10 🗸                       | L                       |                                                            |                                                              |                                                                                                    |
| 納日                                                                          | 品先TEL: 電話番号を入:                 | 力して下さい                |       |         |                                    |                        | 2                      | )                                     | 納品希望    | 望時間                          |                         |                                                            |                                                              |                                                                                                    |
|                                                                             | 納品先:                           |                       |       |         |                                    |                        |                        |                                       | 指定なし    | ~ ~                          |                         |                                                            |                                                              |                                                                                                    |
| Ť                                                                           | /                              |                       |       |         |                                    |                        |                        |                                       | 備       | 考                            |                         |                                                            |                                                              |                                                                                                    |
|                                                                             | 住所1:                           |                       |       |         |                                    |                        |                        |                                       |         | A                            | 6                       |                                                            |                                                              |                                                                                                    |
|                                                                             | 住所1:  住所2:                     |                       |       |         |                                    |                        |                        |                                       |         | C3                           |                         |                                                            |                                                              |                                                                                                    |
|                                                                             | 住所2:                           |                       |       |         |                                    |                        |                        |                                       |         | $\sim$                       |                         |                                                            |                                                              |                                                                                                    |
| - 马注明细                                                                      | 住所2:                           |                       |       |         |                                    |                        |                        |                                       |         | ~                            |                         |                                                            |                                                              |                                                                                                    |
| 7 受注明細                                                                      | 住所2:                           |                       | 商品名   | 入数      | 数量                                 | 単位                     | 単価                     | 金額                                    | 内税      | ~                            |                         | 萹考                                                         |                                                              | ž                                                                                                    |
| • 受注明細                                                                      | 住所2:<br>商品コード                  | 商品                    | 商品名   | 入数<br>0 | 数量<br>1 V                          | 単位                     | 単価<br>0                | 金額<br>0                               | 内税      | ~                            |                         | 蕭考                                                         | 0                                                            | <b>5</b>                                                                                                    |
| - 受注明細<br>-  -  -  -  -  -  -  -  -  -  -  -  -                             | 住所2:<br>商品コード<br>              | 商品名                   | 商品名   | 入数<br>0 | 数量<br>1 V<br>入数                    | 単位数量                   | 単価<br>0                | 金額<br>0<br>単位                         | 内税      | 単価                           |                         | 備考内税                                                       | 備考                                                           | 》<br>[<br>]<br>]]                                                                                                    |
| · 受注明細<br>商品コード<br>20102510                                                 | 住所2:<br>商品コード<br>アクアーリオ(520ml) | 商品名                   | 商品名   | 入数<br>0 | 数量<br>1 マ<br>入数<br>1               | 単位<br>数量<br>1 ~        | 単価<br>0                | 金額<br>0<br>単位<br>本                    | 内税      | 単価<br>2,275                  | ·<br>金額<br>2,2          | <sup>蕪考</sup> 内税<br>75                                     | 備考                                                           | ž<br>[<br>削                                                                                                    |
| · 受注明細<br>商品コード<br>00102510<br>00102311                                     | 住所2:                           | 商品<br>商品名<br>00ml) CS | 商品名   | 入数<br>0 | 数量<br>1<br>入故<br>1<br>1<br>1       | 単位<br>数量<br>1 ~<br>1 ~ | 単価<br>0<br>1<br>1      | 金額       0       単位       本       ケース | 内税      | 単価<br>2,275<br>27,630        | 金額<br>2,2<br>27,6       | 編考<br>内税<br>75<br>30                                       | (備考)<br>(価考)                                                 | 2<br>[<br> <br> <br> <br> <br> <br> <br> <br> <br> <br> <br> <br> <br> <br> <br> <br> <br> <br>                                                     |
| <ul> <li>受注明細</li> <li>商品コード</li> <li>00102510</li> <li>00102311</li> </ul> | 住所2:                           | 商品<br>商品名<br>00ml) CS | 商品名   | 入数<br>0 | 数量<br>1<br>入数<br>1<br>1<br>1<br>10 | 単位<br>数量<br>1~<br>1~   | 単価<br>0<br>1<br>1<br>1 | 金額<br>0<br>単位<br>本<br>ケース             | 内税      | <b>単価</b><br>2,275<br>27,630 | 金顔<br>2,2<br>27,6<br>合計 | <ul> <li>         中税         <ul> <li></li></ul></li></ul> | <ul> <li>備考</li> <li>価考</li> <li>「う」</li> <li>消費税</li> </ul> | <sup>33</sup><br>[<br>]<br>]<br>]<br>[<br>]<br>(<br>]<br>(<br>)<br>(<br>)<br>(<br>)<br>(<br>)<br>(<br>)<br>(<br>)<br>(<br>)<br>()<br>()<br>()<br>() |

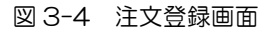

**直送先登録**からご登録いただいた、直送先の反映ができます。

 ※ 直送先クリック → 納品先 TEL 入力 → Enter キーを押下

- ② 受注区分が倉庫の場合のみ、納品希望日・時間を変更できます。
- 商品の追加ができます。
- ④ 商品の数量変更ができます。
- ⑤ 商品の削除ができます。
- ⑥ 注文内容変更後、登録をクリックしてください。
- 【注意】登録をクリックしないと、注文内容の変更は反映されません。

注文内容変更後は、注文一覧を確認し変更が反映されていることをご確認ください。

(1) 検索条件を指定し検索 ※【1.2 検索条件を指定】参照

| ▼ 注文- | -覧           |            | _     |        | _     | _        |                     |          |    | ٩  | 検索   |     | _ 🧳 ク  | リア   | 🛛 ダウン  | ンロード |
|-------|--------------|------------|-------|--------|-------|----------|---------------------|----------|----|----|------|-----|--------|------|--------|------|
|       | 表示日付    全国販社 |            |       |        |       |          |                     | 販売代理店    |    |    |      | 集計対 | 象      | ログ   | インユーザー | で絞込  |
| 2021  | 2021/03/05   |            | 株式    | 会社 環境( | 呆全研究所 |          | ~                   | 12345678 | 環境 | 太郎 | 3 代  | 理店の | み 🗸    |      |        |      |
| 受注番号  | 行            | 納品希望日      | 販売代理店 | 直送先    | 支払方法  | 商品コード    |                     | 商品名      | ス  | 数  | 受注単位 | 数量  | 金額     | 倉庫   | サイト区分  | 受注状況 |
| 12367 | 1            | 2021/03/07 | 環境 太郎 | 環境 太郎  | コレクト  | 00102510 | アクアーリオ(520ml)       |          |    | 1  | 本    | 1   | 2,503  | 丸市倉庫 | 1次     | 受注   |
| 12367 | 2            | 2021/03/07 | 環境 太郎 | 環境 太郎  | コレクト  | 00102311 | ビーワンアクティブ(400ml) CS |          |    | 10 | ケース  | 1   | 30,393 | 丸市倉庫 | 1次     | 受注   |

図 3-5 注文一覧画面

# (2) 変更が反映されていることを確認

#### 変更前

| 受注番号  | 行 | 納品希望日      | 販売代理店 | 直送先   | 支払方法 | 商品コード    | 商品名                    | 入数 | 受注単位 | 数量 | 金額     | 倉庫   | サイト区分 | 受注状況 |
|-------|---|------------|-------|-------|------|----------|------------------------|----|------|----|--------|------|-------|------|
| 12367 | 1 | 2021/03/07 | 環境 太郎 | 環境 太郎 | コレクト | 00102510 | アクアーリオ(520ml)          | 1  | 本    | 1  | 2,503  | 丸市倉庫 | 1次    | 受注   |
| 12367 | 2 | 2021/03/07 | 環境 太郎 | 環境 太郎 | コレクト | 00102210 | ビーワンオールインローション(1000ml) | 1  | 本    | 2  | 12,870 | 丸市倉庫 | 1次    | 受注   |
| 12367 | 3 | 2021/03/07 | 環境 太郎 | 環境 太郎 | コレクト | 00520110 | トリニティーゼット- 0 9 (250g)  | 1  | 本    | 1  | 5,720  | 丸市倉庫 | 1次    | 受注   |

# $\hat{\nabla}$

#### 変更後

| 受注番号  | 行 | 納品希望日      | 販売代理店 | 直送先   | 支払方法 | 商品コード    | 商品名                 | 入数 | 受注単位 | 数量 | 金額     | 倉庫   | サイト区分 | 受注状況 |
|-------|---|------------|-------|-------|------|----------|---------------------|----|------|----|--------|------|-------|------|
| 12367 | 1 | 2021/03/07 | 環境 太郎 | 環境 太郎 | コレクト | 00102510 | アクアーリオ(520ml)       | 1  | 本    | 1  | 2,503  | 丸市倉庫 | 1次    | 受注   |
| 12367 | 2 | 2021/03/07 | 環境 太郎 | 環境 太郎 | コレクト | 00102311 | ビーワンアクティブ(400ml) CS | 10 | ケース  | 1  | 30,393 | 丸市倉庫 | 1次    | 受注   |

図 3-6 注文一覧画面

4.1. 注文内容の一括削除

注文一覧から該当の注文を選択し、注文内容の一括削除を行えます。

# 【 注意 】

注文一覧の受注状況が受注の場合のみ、前日 19 時~当日 19 時まで注文の削除を行えます。

| 受注番号             | 行 | 納品希望日                 | 販売代理店            | 直送先              | 支払方法  | 商品コード               | 商品名                    | 入数 | 受注単位 | 数量           | 金額                | 倉庫              | サイト区分         | 受注状況  |
|------------------|---|-----------------------|------------------|------------------|-------|---------------------|------------------------|----|------|--------------|-------------------|-----------------|---------------|-------|
| 12366            | 1 | 2021/03/07            | 環境 太郎            | 環境 太郎            | コレクト  | 00102510            | アクアーリオ(520ml)          | 1  | 本    | 1            | 2,503             | 丸市倉庫            | 1次            | 売上計上済 |
| <del>12367</del> | 2 | <del>2021/03/09</del> | <del>環境 太郎</del> | <del>環境 太郎</del> | ⊒৮⁄ፇჁ | <del>00102210</del> | ビーワンオールインローション(1000ml) | 4  | 本    | <del>2</del> | <del>12,870</del> | <del>丸市倉庫</del> | <del>1次</del> | 取消·削除 |
| 12367            | 3 | 2021/03/09            | 環境 太郎            | 環境 太郎            | コレクト  | 00520110            | トリニティーゼット- 0 9(250g)   | 1  | 本    | 1            | 5,720             | 丸市倉庫            | 1次            | 受注    |

| 図 4-1 | 注文一賢 | 5(受注状況例) |
|-------|------|----------|
|-------|------|----------|

| 受注状況                                                           | 注文の変更・取消             |
|----------------------------------------------------------------|----------------------|
| <ul> <li>■ 売上計上済</li> <li>■ 取消・削除</li> <li>■ 受注書発行済</li> </ul> | 不可                   |
| ■ 受 注                                                          | 注文登録日、 <u>19時まで可</u> |

図 4-2 受注状況について

- (1) 検索条件を指定し検索 ※【1.2 検索条件を指定】参照
- (2) 該当の行をクリック

| ▼ 注文- | -覧   |            |       |        |       | _        |                       |          |   | ٩    | 検索   |     | - ぐク   | リア   | 🛛 ダウン  | ンロード |
|-------|------|------------|-------|--------|-------|----------|-----------------------|----------|---|------|------|-----|--------|------|--------|------|
|       | 表示   | 日付         |       |        | 全国販社  |          |                       | 販売代理店    |   |      |      | 集計刻 | 象      | ログ   | インユーザー | で絞込  |
| 2021  | /03/ | 05         | 株式    | 会社 環境係 | 呆全研究所 | ŕ        | ~                     | 12345678 | 環 | 境 太良 | β 代  | 理店の | み∨     |      |        |      |
| 受注番号  | 行    | 納品希望日      | 販売代理店 | 直送先    | 支払方法  | 商品コード    |                       | 商品名      |   | 入数   | 受注単位 | 数量  | 金額     | 倉庫   | サイト区分  | 受注状況 |
| 12367 | 1    | 2021/03/07 | 環境 太郎 | 環境 太郎  | コレクト  | 00102510 | アクアーリオ(520ml)         |          |   | 1    | 本    | 1   | 2,503  | 丸市倉庫 | 1次     | 受注   |
| 12367 | 2    | 2021/03/07 | 環境 太郎 | 環境 太郎  | コレクト  | 00102311 | L ビーワンアクティブ(400ml) CS |          |   | 10   | ケース  | 1   | 30,393 | 丸市倉庫 | 1次     | 受注   |

図 4-3 注文一覧画面

# (3) 注文登録画面右上の削除をクリック

| ▼ 注文登録                      |                                                                                                    |                                 | _     | _     | _                          |                  | _    | _                   | _       | 100 100 100 100 100 100 100 100 100 100 | 録                               | 💩 削除 | - I  | クリア                                                                 |  |
|-----------------------------|----------------------------------------------------------------------------------------------------|---------------------------------|-------|-------|----------------------------|------------------|------|---------------------|---------|-----------------------------------------|---------------------------------|------|------|---------------------------------------------------------------------|--|
| 受注日                         | 受注番号                                                                                                    |                                 | 販売代理店 |       |                            |                  | 受注区分 |                     |         | 方法                                      | 階層表示                            |      |      |                                                                     |  |
| 2021/03/                    | 05 新規作成                                                                                                    | 12345678                        | ζ     | 環境 太郎 |                            | 倉庫 🗸             |      |                     | コレク     | $\vdash \checkmark$                     | 販売代理店                           |      | 吉名 ラ |                                                                     |  |
|                             |                                                                                                    |                                 |       |       |                            |                  |      |                     | 納品希     | 望日                                      |                                 |      |      |                                                                     |  |
|                             | 直送先: 〇 販売代理                                                                                                    | 吉 ● 直送先                         |       |       |                            |                  |      |                     | 2020/05 | 5/10 🗸                                  |                                 |      |      |                                                                     |  |
| 納日                          | 品先TEL: 電話番号を2                                                                                                    | しカして下さい                         |       |       |                            |                  |      |                     | 納品希望    | 望時間                                     |                                 |      |      |                                                                     |  |
|                             | 納品先:                                                                                                    |                                 | _     |       |                            |                  |      |                     | 指定なし    | ~                                       |                                 |      |      |                                                                     |  |
| Ť                           | 》便番号:                                                                                                    | 1                               |       |       |                            |                  |      |                     | 備       | 考                                       |                                 |      |      |                                                                     |  |
|                             | 住所1:                                                                                                    |                                 |       |       |                            |                  |      |                     |         | ~                                       |                                 |      |      |                                                                     |  |
|                             | 住所2:                                                                                                    |                                 |       |       |                            |                  |      |                     |         | 0                                       |                                 |      |      |                                                                     |  |
| 受注明細                        | ,                                                                                                    |                                 |       |       |                            |                  |      |                     |         |                                         |                                 |      |      |                                                                     |  |
|                             |                                                                                                    |                                 | ****  | 1 #b  | 物量                         | 単位               | 岜価   | 余額                  | 内税      |                                         | 借老                              |      |      | 決                                                                   |  |
|                             | 間面コート                                                                                                    |                                 | 冏品名   | ∧gX   | 奴里                         | 1 66             | IW   | ALL ROOM            | 1.3.00  |                                         | 18.45                           |      |      |                                                                     |  |
|                             |                                                                                                    | \$商品                            | 同品名   | 0     |                            |                  | 0    | 0                   |         |                                         | C+ BH                           |      | 0    | 1                                                                   |  |
| 商品コード                       |                                                                                                    | û商品<br>商品名                      | 周益名   | 0     | <u>50</u><br>1 ✓<br>入数     | 数量               | 0    | 0<br>単位             |         | 単価                                      | 金額                              | 内税   | (一備考 | 副版                                                                  |  |
| 商品コード<br>0102510            | ▶ 回面 J = ト                                                                                                    | a商品<br>商品名<br>I)                | 同品名   | 0     | <u>页重</u><br>1 ✓<br>入数     | 数量               | 0    | 0<br>単位<br>本        |         | 単価 2,275                                | <sup>114+5</sup><br>金額<br>2,275 | 内税   | 備考   | <br> <br> <br>  <br>  <br>  <br>  <br>  <br>                        |  |
| 商品コード<br>0102510<br>0102311 | ▶ 回査 J = 下           ●         ●         参 お得れ           アクアーリオ(520m         ビーワンアクティブ(10)                                                                                                    | (商品)<br>商品名<br>()<br>(400ml) CS | 商品名   | 0     | が重<br>1 ✓<br>入数<br>1<br>10 | 数<br>1<br>1、     |      | 0<br>単位<br>本<br>ケース |         | 単価<br>2,275<br>27,630                   | 金額<br>2,275<br>27,630           | 内税   | 備考   | <br>  1<br>  1<br>  1<br>  1<br>  1<br>  1<br>  1<br>  1<br>  1<br> |  |
| 商品コード<br>0102510<br>0102311 | ■ 単型 コート       ●     ●     ●     ●     ●     ●     ●     ●     ●     ●     ●     ●     ●     ●     ●     ●     ●     ●     ●     ●     ●     ●     ●     ●     ●     ●     ●     ●     ●     ●     ●     ●     ●     ●     ●     ●     ●     ●     ●     ●     ●     ●     ●     ●     ●     ●     ●     ●     ●     ●     ●     ●     ●     ●     ●     ●     ●     ●     ●     ●     ●     ●     ●     ●     ●     ●     ●     ●     ●     ●     ●     ●     ●     ●     ●     ●     ●     ●     ●     ●     ●     ●     ●     ●     ●     ●     ●     ●     ●     ●     ●     ●     ●     ●     ●     ●     ●     ●     ●     ●     ●     ●     ●     ●     ●     ●     ●     ●     ●     ●     ●     ●     ●     ●     ●     ●     ●     ●     ●     ●     ●     ●     ●     ●     ●     ●     ●     ●     ●     ●     ●     ●     ●     ● | 道商品<br>商品名<br>I))<br>(400ml) CS | 問題名   | 0     | 0<br>1<br>入数<br>1<br>10    | 数<br>1<br>1<br>1 |      | 0<br>単位<br>本<br>ケース |         | 単価<br>2,275<br>27,630                   | 金額<br>2,275<br>27,630<br>合計     | 内税送料 | 備考   | <ul> <li>削除</li> <li>※</li> <li>※</li> <li>総合計</li> </ul>           |  |

図 4-4 注文登録画面

# (4) 確認項目メッセージ表示 → 「はい」をクリック

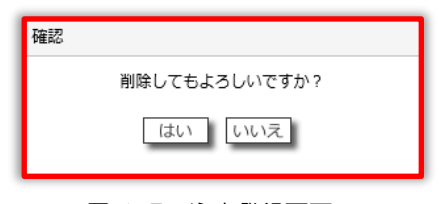

図 4-5 注文登録画面

# 4.2. 注文内容一括削除後の確認

注文内容一括削除後は、注文一覧を確認し変更が反映されていることをご確認ください。

#### (1) 検索条件を指定し検索 ※【1.2 検索条件を指定】参照

## (2) 該当の受注状況が取消・削除であることを確認

| ▼ 注文-            | 一覧            |                       |                  |        | _     |          | _                |                             | <u> </u>      | 検索               |     | _ 🧳 ク             | リア   | 📓 ダウ          | ンロード  |
|------------------|---------------|-----------------------|------------------|--------|-------|----------|------------------|-----------------------------|---------------|------------------|-----|-------------------|------|---------------|-------|
|                  | 表示日付     全国販社 |                       |                  |        |       |          | 販売代理店            |                             |               |                  | 象   | ログインユーザーで絞込       |      |               |       |
| 2021             | /03/          | 05                    | 株式               | 会社 環境係 | 呆全研究所 | Í        | ~                | 12345678 3                  | 環境 太良         | 8 代              | 理店の | み ∨               |      |               |       |
| 受注番号             | 行             | 納品希望日                 | 販売代理店            | 直送先    | 支払方法  | 商品コード    |                  | 商品名                         | 入数            | 受注単位             | 数量  | 金額                | 倉庫   | サイト区分         | 受注状況  |
| <del>12367</del> | +             | <del>2021/03/07</del> | <del>環境 太郎</del> | 環境 太郎  | ᢖᢑᡃᠫᡟ | 00102510 | <del>777</del> - | -リオ(520ml)                  | 1             | 本                | 1   | <del>2,503</del>  | 丸市倉庫 | <del>1次</del> | 取消・削除 |
| <del>12367</del> | 2             | <del>2021/03/07</del> | 環境 太郎            | 環境太郎   | ⊒₽₽₽₽ | 00102311 | ビーフン             | <del>·アクティブ(400ml) CS</del> | <del>10</del> | <del>५-</del> -२ | +   | <del>30,393</del> | 丸市倉庫 | <del>1次</del> | 取消・削除 |

図 4-6 注文一覧画面

# 5. 注文一覧ファイルのダウンロード

注文一覧の csv ファイルがダウンロードできます。必要に応じてご利用ください。

(1)検索条件を指定し検索 ※【1.2 検索条件を指定】参照

(2)注文一覧表示後、画面右上のダウンロードをクリック

| ▼ 注文-         | / 注文一覧     |            |       |                 |       |          |                     |          |      |    |         |             | 20     | リア   | 📓 ダウ  | ンロード |
|---------------|------------|------------|-------|-----------------|-------|----------|---------------------|----------|------|----|---------|-------------|--------|------|-------|------|
| 表示日付     全国販社 |            |            |       |                 | 販売代理店 |          |                     |          | 集計対象 |    |         | ログインユーザーで絞込 |        |      |       |      |
| 2021          | 2021/03/05 |            |       | 株式会社環境保全研究所 🗸 🗸 |       |          | $\checkmark$        | 12345678 | 環境   | 太郎 | 代理店のみ 🗸 |             |        |      |       |      |
| 受注番号          | 行          | 納品希望日      | 販売代理店 | 直送先             | 支払方法  | 商品コード    | 商品名                 |          | Х    | 数  | 受注単位    | 数量          | 金額     | 倉庫   | サイト区分 | 受注状況 |
| 12367         | 1          | 2021/03/07 | 環境 太郎 | 環境 太郎           | コレクト  | 00102510 | アクアーリオ(520ml)       |          |      | 1  | 本       | 1           | 2,503  | 丸市倉庫 | 1次    | 受注   |
| 12367         | 2          | 2021/03/07 | 環境 太郎 | 環境 太郎           | コレクト  | 00102311 | ビーワンアクティブ(400ml) CS |          |      | 10 | ケース     | 1           | 30,393 | 丸市倉庫 | 1次    | 受注   |

図 5-1 注文一覧画面

## (3)ファイルを開く選択

| ▼ 注文-         |      | <b>_</b>                | 検索    |               | _ 🧳 ク          | クリア 🛛 ダウンロード      |                 |                         |         |                   |             |        |      |       |      |  |
|---------------|------|-------------------------|-------|---------------|----------------|-------------------|-----------------|-------------------------|---------|-------------------|-------------|--------|------|-------|------|--|
| 表示日付     全国販社 |      |                         |       |               |                | 販売代理店             |                 |                         | 集計対     | 象                 | ログインユーザーで絞込 |        |      |       |      |  |
| 2021          | /03/ | 103/05 3 株式会社 環境保全研究所 🗸 |       |               |                |                   | 12345678        | 環境 太                    | 郎(代     | 代理店のみ 🗸           |             |        |      |       |      |  |
| 受注番号          | 行    | 納品希望日                   | 販売代理店 | 直送先           | 支払方法           | 商品コード             |                 | 商品名                     | 入数      | 受注単位              | 数量          | 金額     | 倉庫   | サイト区分 | 受注状況 |  |
| 12367         | 1    | 2021/03/07              | 環境 太郎 | 環境 太郎         | コレクト           | 00102510          | アクア-            | ーリオ(520ml)              | 1       | 本                 | 1           | 2,503  | 丸市倉庫 | 1次    | 受注   |  |
| 12367         | 2    | 2021/03/07              | 環境 太郎 | 環境 太郎         | コレクト           | 00102311          | ビーワン            | ンアクティブ(400ml) CS        | 10      | ケース               | 1           | 30,393 | 丸市倉庫 | 1次    | 受注   |  |
|               |      |                         |       | kankyo-daiko. | i<br>jpから受注明細- | -覧_20201005_66867 | .csv (109 KB) を | 開くか、または保存しますか? ファイルを開く( | 0) 保存(5 | ) <b>•</b> = ==>t | !JL(C)      | ×      |      |       |      |  |

図 5-2 ファイルダウンロード画面

(4) ダウンロード完了

csvファイルが表示されます。必要に応じて保存してください。